### Table des matières

| Gérer les produits         | . 3 |
|----------------------------|-----|
| Créer de nouveaux produits | 3   |
| Importation tableur        | 3   |
| Saisie manuelle            | 3   |

# **Gérer les produits**

## Créer de nouveaux produits

Lorsque vous créez un nouveau contrat, il faut saisir les produits qui seront disponibles dans ce contrat. La liste de produits est rattachée à ce contrat uniquement. Si la liste de produits change trop souvent, il peut être plus pratique de créer un nouveau contrat qui aura sa nouvelle liste de produits.

Pensez à nommer votre produit en désignant la quantité minimale du produit que vous souhaitez mettre à la vente. *Par exemple : un produit "500g de farine" permettra des commandes de 500g , 1kg, 1,5kg …etc* 

Pour créer vos nouveaux produits, avez deux options :

- Faire une importation à partir d'un tableur (Excel, Libre Office)
- Saisir manuellement les produits

### Importation tableur

Aller dans "gestion contrats", puis "produits", puis "import CSV" en bas de page.

Télécharger le fichier de démonstration afin de bien repérer dans quel ordre sont les colonnes.

Modifiez votre fichier selon ce modèle, vérifiez bien les paramètres à l'export CSV et vous pourrez importer vos produits d'un seul coup.

Malheureusement l'import de photos n'est pas automatisable, il faut envoyer les photos des produits une par une.

### Saisie manuelle

Vous pouvez également saisir les produits manuellement en cliquant sur "nouveau produit" dans la page produits d'un contrat.

• Nom

From: https://wiki.cagette.net/ - **Documentation Cagette.net** 

Permanent link: https://wiki.cagette.net/admin:admin\_produits?rev=1450108372

Last update: 2015/12/14 15:52

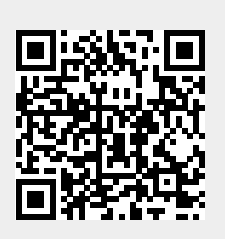